# Settlement Report Delivery Method

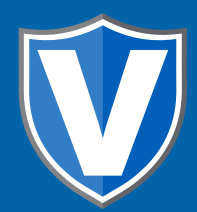

## **STEP 1**

Go to www.online.valorpaytech.com and enter your login credentials.

| Email       |                 |  |
|-------------|-----------------|--|
| Password    |                 |  |
| Remember Me | Forgot Password |  |
| SIGN        | N IN            |  |

## STEP 2

#### Select Device Management in the sidebar

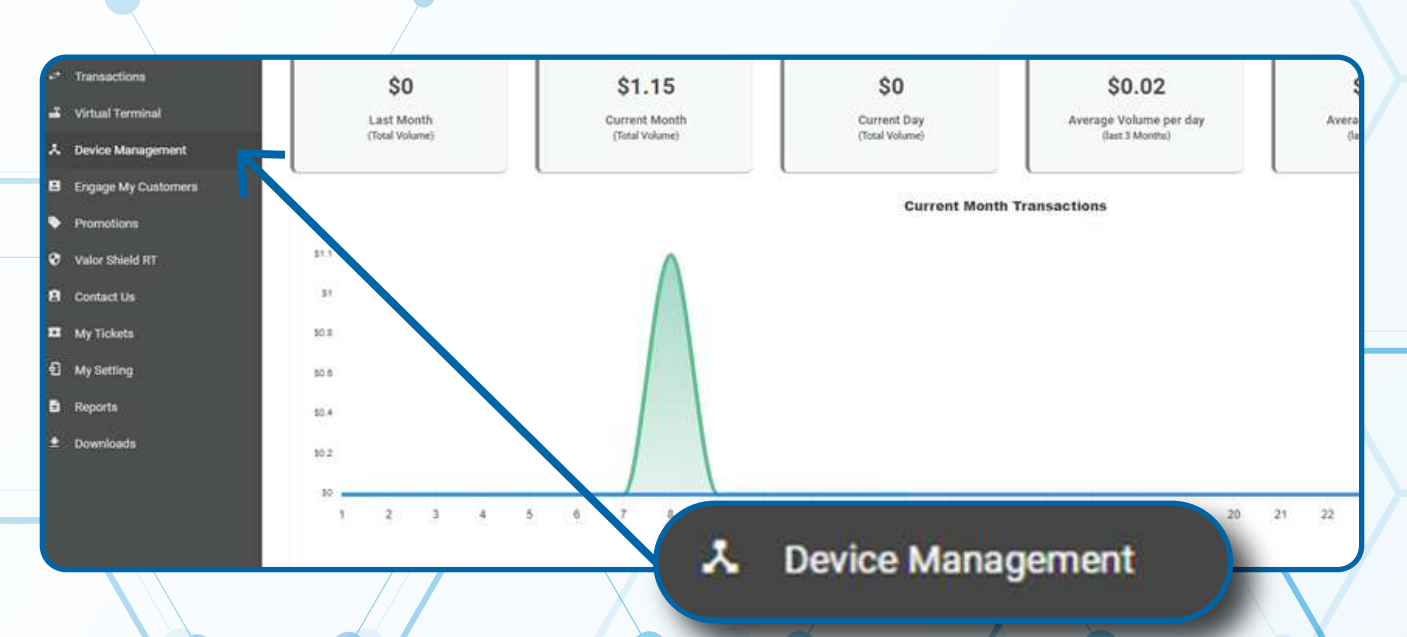

## **STEP 3**

#### Enter in the EPI into the search bar.

| ashboard           | VALOR                          | (               |              |                             |                |
|--------------------|--------------------------------|-----------------|--------------|-----------------------------|----------------|
| ar Management      |                                |                 |              |                             |                |
| renactione         | 4                              |                 | <u></u>      |                             |                |
| irtual Terminal    |                                |                 |              |                             |                |
| Device Management  | ini-                           |                 |              |                             |                |
| ngage My Customers | John Fay's Test Merchant       | EPI: 2128112912 | VER : 1.0.0  | Processor : TSYS SIERRA     | <b>%</b> (347) |
| romotions          | Shore-John Fay's Test Marchant | DeviceName D    | wice 1       | Device?ype:Virtual Terminal |                |
| alor Shield RT     | LastTxtDate:10/08/21 01:45 PM  | V#7 TID 75009   | 549,75021670 | litatus ACTIVE              |                |
| lontact life       | 200                            |                 |              |                             |                |
| My Tickets         | 27                             |                 |              | Rows per page 25 +          | 1-1 of 1 (c    |
| uly Setting        |                                |                 |              |                             |                |
| Reports            |                                |                 |              |                             |                |
| Description        |                                |                 |              |                             |                |

## **STEP 4**

When the device card associated with your desired EPI populates, select the vertical ellipsis (:) on the top right of the snapshot and select EditParameter.

| remeactions<br>Innual Terreinal | ٩                                                               |                                                   |                                              | Action +                        |
|---------------------------------|-----------------------------------------------------------------|---------------------------------------------------|----------------------------------------------|---------------------------------|
| ngage My Customers              | John Fay's Test Mercha                                          | nt EPI: 2128112912 VER: 1.0.0                     | Processor : TSYS SIERRA                      | t <sub>w</sub> (347) 572-3784 ∶ |
| omotions<br>dor thield RT       | Store-John Pay's Test Merchant<br>LastTanDate:10/08/21 01:45 PM | DeviceName:DeviceN<br>Vir / 110 75009549,75021678 | DeviceType Virtual Terminal<br>Status ACTIVE | ✓ EditParameter                 |
| niact Ua<br>• Tickets           |                                                                 |                                                   | Pows per page 25                             | 1101 16 2 3 31                  |
| Setting<br>corts                |                                                                 |                                                   |                                              |                                 |
| writodd                         | . (3                                                            | 47) 572-3784                                      | Ύ                                            |                                 |
|                                 |                                                                 | EditParameter                                     |                                              |                                 |
|                                 |                                                                 |                                                   |                                              |                                 |

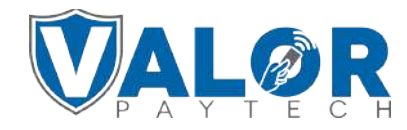

#### **MERCHANT | PORTAL**

### **STEP 5**

Click on the Receipt tab on the page.

| 6 BACK POS MENU CONFIG   |                          |                     |                         | Change Logo<br>Remove > |
|--------------------------|--------------------------|---------------------|-------------------------|-------------------------|
| EPL2120111089            | Store Fadil's Test Store | DeviceName: Device2 | DeviceType:ValorPos 110 | Processor TSYS SIERRA   |
| ← TIP, TAX & FEE         |                          |                     |                         |                         |
| ✓ RECEIPT                |                          | •                   |                         | ✓ RECEIPT               |
| ✓ TERMINAL & TRANSACTION | DN                       |                     |                         |                         |
| ✓ HOME SCREEN/BIN        |                          |                     |                         | -                       |
| ✓ VALUE ADDED SERVICES   |                          |                     |                         |                         |
|                          |                          |                     |                         |                         |

## **STEP 6**

Within the **Receipt** section, there are toggles for both **Print Detailed Report** and **Send Email Report**. Enable the Send Email Report option if you would like the settlement report emailed to the merchant and enable the **Print Detailed Report** option if you would like to have the settlement report printed from the terminal at time of settlement. The merchant can have both enabled if needed.

| Rockers Bag                          |        | HEADER 2<br>chennai              |        |  |
|--------------------------------------|--------|----------------------------------|--------|--|
| HEADER 3<br>SCHENECTADY NY 12345     |        | HEADER 4<br>9715238595           |        |  |
| FOOTER<br>Thank You                  |        | DISCLAIMER<br>Cardholder cno's   |        |  |
|                                      |        | VE0 10                           |        |  |
| LEMENT REPORT DETAILED ( PRINT )     |        | YES NO                           |        |  |
| SETTLEMENT REPORT DETAILED ( PRINT ) | VES NO | YES NO<br>agreement with issuer. | YES NO |  |

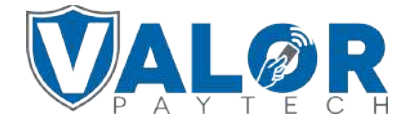

#### **MERCHANT | PORTAL**

### STEP 7

#### Scroll down and select Save.

| * Tanadan<br>Cl. Santaktina                             | PSR MEMI COMINS          |                          |                        | 8                              |      |  |
|---------------------------------------------------------|--------------------------|--------------------------|------------------------|--------------------------------|------|--|
| <ul> <li>Series</li> <li>A Textus Management</li> </ul> |                          |                          |                        | Mymmin Ldy                     |      |  |
| a lagers                                                | 1012120120120740         | Dire Kigay Test Marshart | Destalaying Developing | Decision Typic Walkertree 1000 |      |  |
| • Investoria                                            | + HOME SCREEN, BIN       |                          |                        |                                |      |  |
|                                                         | * 19/14X.4 FEE           |                          |                        |                                |      |  |
|                                                         | - 8 <u>8-28</u> 97       |                          |                        |                                |      |  |
|                                                         | - TERMINAL & TRANSACTION |                          |                        |                                |      |  |
|                                                         | - WALVE ADDED SERVICES   |                          |                        |                                |      |  |
|                                                         | - suppost                |                          |                        |                                |      |  |
|                                                         |                          |                          | ∞∞←                    |                                | SAVE |  |
|                                                         |                          |                          |                        | /                              |      |  |

### **STEP 8**

After making parameter changes, you must perform a download on the device by pressing  $\bigstar$  > 6 > OK button.

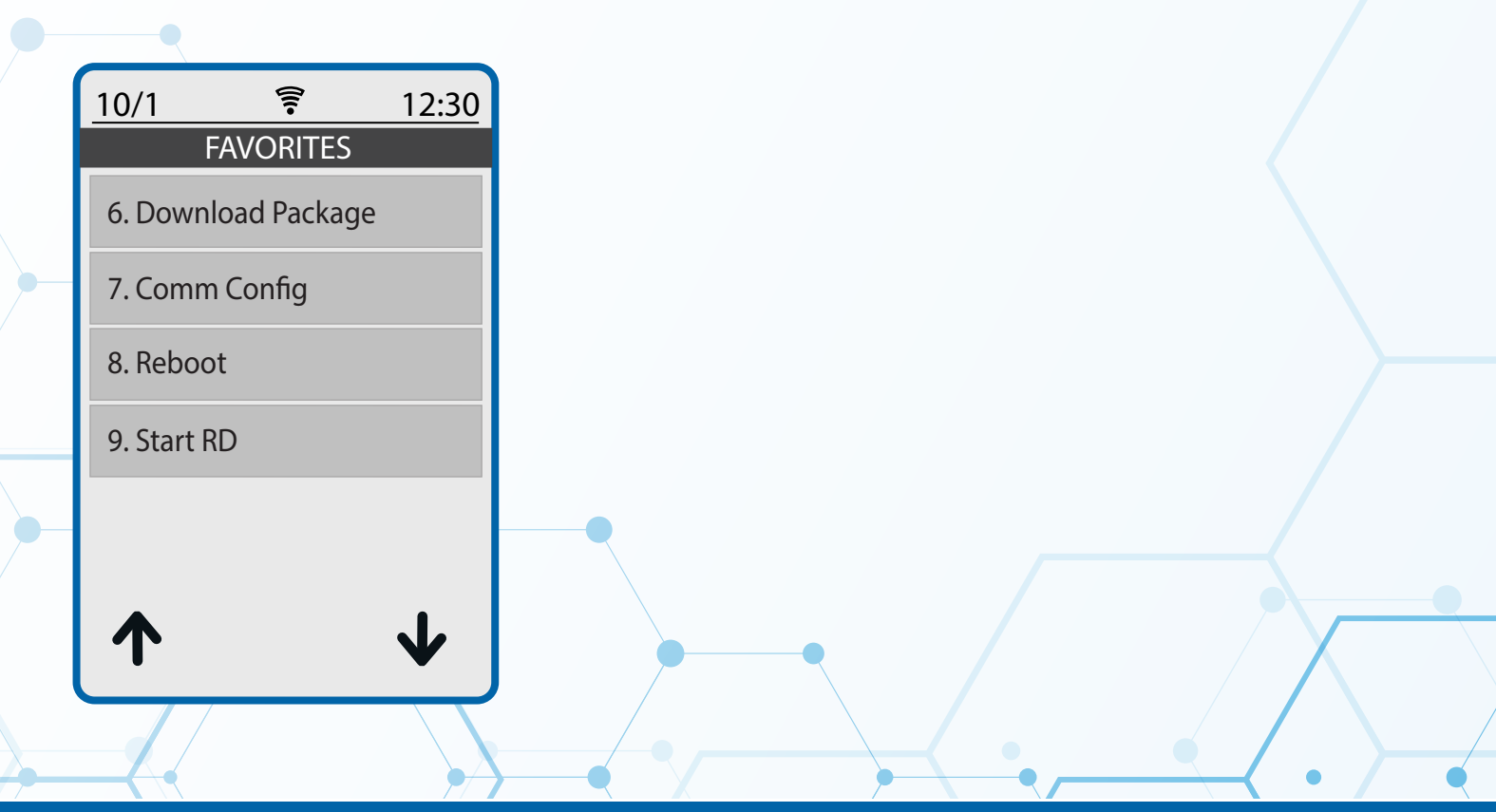

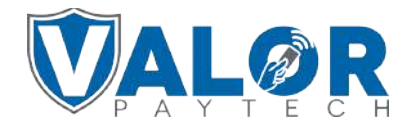

#### **MERCHANT | PORTAL**